## 日本語版 Windows 11 を英語版に変更する手順

[スタート]ボタンを右クリックし、「設定」を開きます。

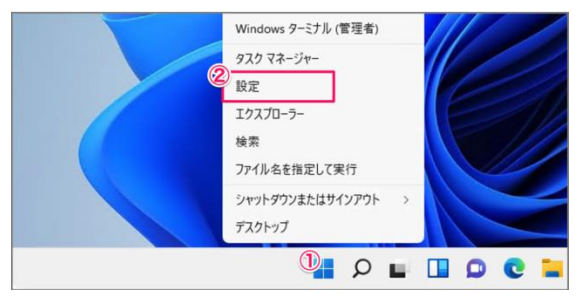

「時刻と言語」→「時刻と言語」を選択します。

| איל דעף ב-אוג דאקא                      | 時刻と言語                                                                    |
|-----------------------------------------|--------------------------------------------------------------------------|
| 設定の検索                                   | ロ付と時刻           タイムゾーン、時計の自動設定、予定表の表示                                    |
| システム<br>Blustooth とデバイフ                 | <ul> <li></li></ul>                                                      |
| <ul> <li>ネットワークとインターネット</li> </ul>      | 入力<br>タッチキーボード、テキスト候福、環境設定                                               |
| <ul> <li> <ul> <li></li></ul></li></ul> | <ul> <li>         (3) 音声認識<br/>音声認識の言語、音声認識マイクのセットアッズ、音声     </li> </ul> |
| アカウント                                   |                                                                          |
| 3 時刻と言語                                 |                                                                          |
| デーム                                     |                                                                          |

「言語の追加」を選択します。

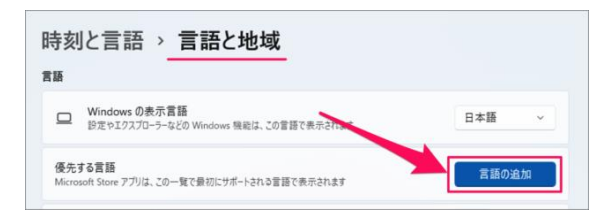

インストールする言語を選択し、【次へ】をクリックします。

| インストールする言語を選                         | 択してください                           |
|--------------------------------------|-----------------------------------|
| 言語名の入力                               | ٩                                 |
| 火雨 (ハリース)                            |                                   |
| English (South Africa)<br>英語 (南アフリカ) | A <sup>≇</sup> ∅                  |
| English (United States)<br>英語 (米国)   | A <sup>#</sup> C <sup>#</sup> Q @ |
| Dolnoserbšćina                       |                                   |
| ▲ 表示言語                               | ♀ 音声合成                            |
| ♀ 音声認識                               | ◎ 手書き                             |
| 2 次へ                                 | キャンセル                             |

言語機能をダウンロードします。

言語パックのみインストールすれば Windows を英語版として使えますが、必要に応じて音声認識や手書 き入力もインストールします。

| 優先する言語                                         |     |
|------------------------------------------------|-----|
| English (United States)                        | ~   |
| オポルンの言語機能                                      |     |
|                                                |     |
| ✓ 「? 音声合成 (48 MB)                              |     |
| □ □ □ □ □ □ □ □ □ □ □ □ □ □ □ □ □ □ □          |     |
| <ul> <li>ビ 手書き入力 (5 MB)</li> </ul>             |     |
| <b>言語設定</b><br>自分の Windows の表示言語として設定する        | i 0 |
| <b>必要な言語機能</b><br><sup>ABC</sup> 基本の入力 (21 MB) |     |
| <ul> <li>② 光学式文字認識 (1 MB)</li> </ul>           |     |
| 別の言語を選択します                                     |     |
| 2                                              |     |

言語パックのダウンロードには数分かかります。

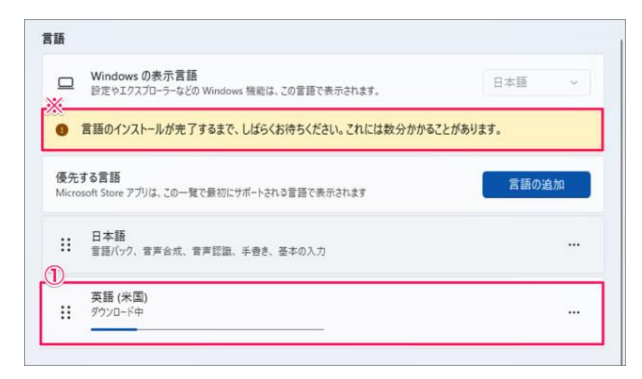

言語を追加したら、「設定」の「言語と地域」で、Windowsの表示言語を「English」に変更し、【サイン アウト】をクリックします。

| 時刻と言語 > 言語と地域                                            |                           |
|----------------------------------------------------------|---------------------------|
| 言語                                                       |                           |
| Windows の表示言語<br>設定やエクスプローラーなどの Windows 機能は、この言語で表示されます。 | English (United States) V |
| 新しい表示言語を適用するためには、サインアウトする必要があります。                        | 2 <b>サインアウト</b>           |

日本語に戻す場合は、「Settings」→「Time & Language」→「Launguage & region」を選択し、「Windows display language」として「日本語」を選択し、【Sign out】をクリックします。